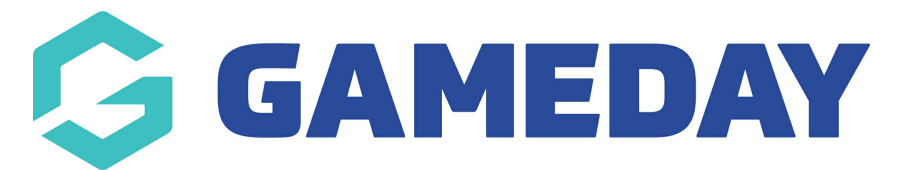

## AFL - Adding a registration form widget to your website

Last Modified on 23/01/2024 10:23 am AEDT

Please note that at this stage, this applies only to AFL.

1. Scroll to the bottom of your website and click 'Site Editor'.

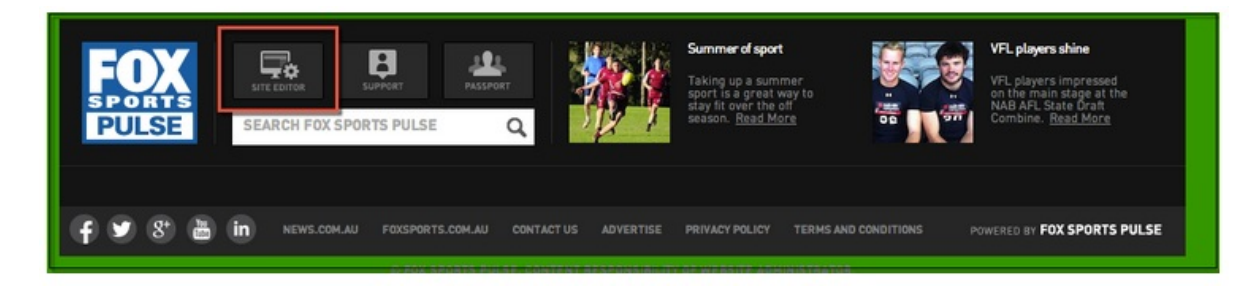

2. Click 'Widget Manager'.

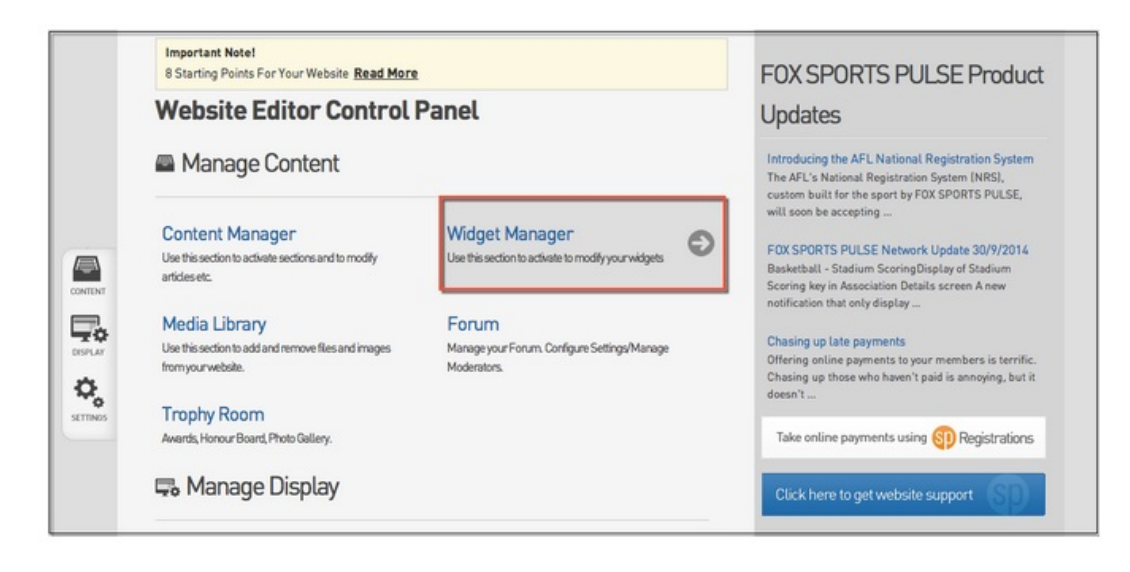

3. To Edit a current Widget, right click on the Widget name and click 'Edit'.

| Widget Manager                                                                                                    | Backto Control Panel >                                                                                                    |
|----------------------------------------------------------------------------------------------------|----------------------------------------------------------------------------------------------------|
| The Widget Manager allows you to place widgets into the<br>right-hand column of your website (e.g. ladders, news,<br>remote content, sponsor information etc.)                                                        | /Updates                                                                                                    |
| You can add new widgets by selecting them from the<br>drop-down list below, then you can drag widgets up and<br>down to reorder them in the list. Double Click to edit a<br>widget, or right click for other options. | Introducing the AFL National Registration System<br>The AFL's National Registration System (NRS),<br>custom built for the sport by FOX SPORTS PULSE,<br>will soon be accepting                                                                                                    |
| Click the 'Save/Update' button to save your changes.                                                                                                    | FOX SPORTS PULSE Network Update 30/9/2014         Basketball - Stadium Scoring Display of Stadium         Scoring key in Association Details screen A new         notification that only display         Chasing up late payments         Offering online payments to your members is terrific.         Chasing up those who haven't paid is annoying, but it doesn't         Take online payments using freqistrations         Click here to get website support |

4. Copy and Paste the URL from your NRS Registration Form in to the box provided below and click 'Update'.

Note: To obtain the URL follow these simple steps:

-Within Footweb hover over Registrations and click 'Registration Forms'.

-Click 'View' next to the Registration Form you are using.

-The Registration Form will open in a new window, highlight the URL in the top bar and copy it.

| https://         /v6/regoform.cgi?alD=12643&pKey=c629fb532934a940da2c6c113eb37b03&formID= |                                                         |
|-------------------------------------------------------------------------------------------|---------------------------------------------------------|
| Link Caption                                                                              |                                                         |
| Click here to registe                                                                     | r or update your details                                |
| Form Numbe                                                                                | r or National Registration Form URL (If you are using a |

National Registration Form please paste URL into box below and configure the widget for National Registration Form) •

https://staging.spmanager.sportingpulse.com/v6/regoform.cgi? aID=12607&pKey= 52175609fd5f4e3e8a001d36c&cID=37087&formID=36056

You have 70 characters remaining.

Click here to find out how to get the Form Number or National Registration Form URL

5. Return to Widget Manager by clicking 'Return to your website' at the top of the page and complete steps 1 and 2 again. Right click on the same widget again. This time click 'Configure'.

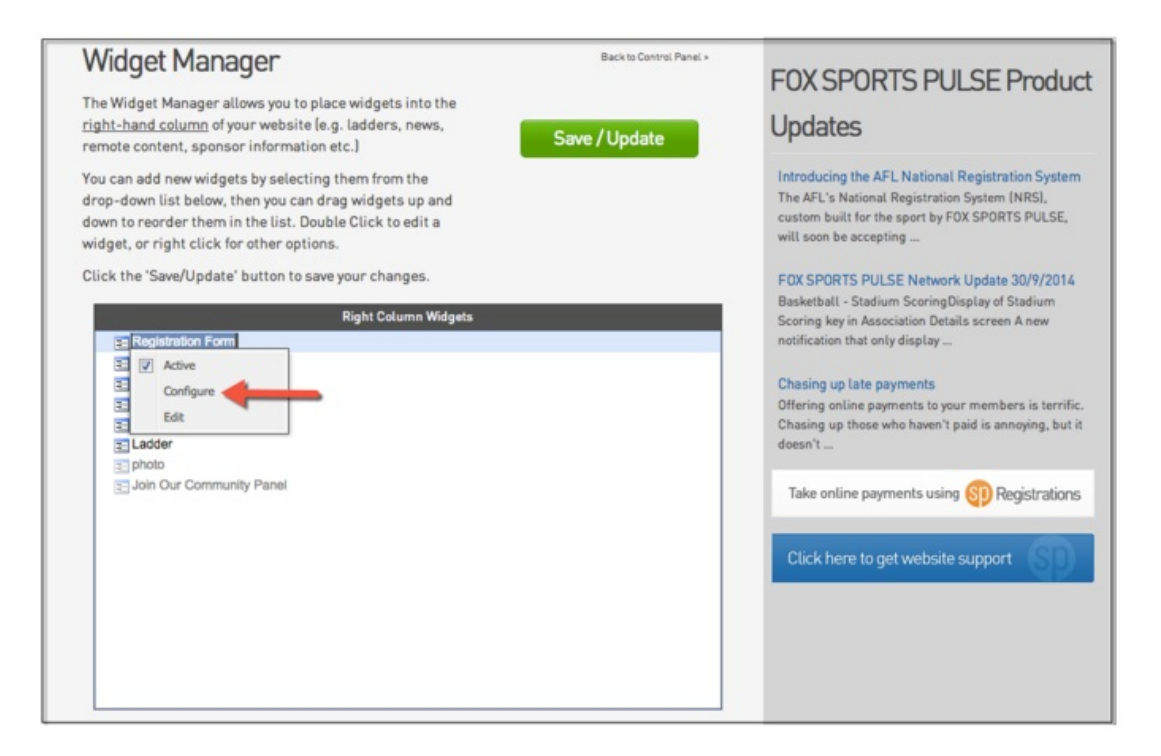

6. Click on the box underneath 'Version' and ensure that 'National Registration Form' is highlighted. Click 'Save Configuration'.

|                                                                                                    | SetimOndpursion To alter the behaviour/appearance of this section choose from the options below and press the "Save" button. Display Borders on Images | FOX SPORTS PULSE Product<br>Updates                                                                                                    |
|----------------------------------------------------------------------------------------------------|----------------------------------------------------------------------------------------------------|----------------------------------------------------------------------------------------------------|
|                                                                                                    | Ves ::<br>Show form caption                                                                                                    | Introducing the AFL National Registration System<br>The AFL's National Registration System (NRS),<br>custom built for the sport by FOX SPORTS PULSE,<br>will soon be accepting                                                                                                    |
| CONTENT No CONTENT No CONTENT NO CONTENT NO CONTENT | No = 2<br>Production<br>Beta<br>✓ National Registration Form<br>Save Configuration                                                                     | FOX SPORTS PULSE Network Update 30/9/2014<br>Basketball - Stadium ScoringDisplay of Stadium<br>Scoring key in Association Details screen A new<br>notification that only display<br>Chasing up late payments<br>Offering solite agaments to your members is terrific.<br>Chasing up these who haven't paid is annoying, but it<br>doesn't |
|                                                                                                    | Return to Widget Manager'                                                                                                    | Take online payments using Registrations                                                                                                    |